# TEERTHANKER MAHAVEER UNIVERSITY

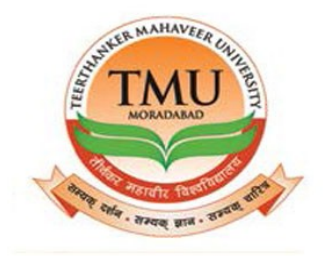

## **STUDEN**

## **T PORTAL**

**USER MANUAL** 

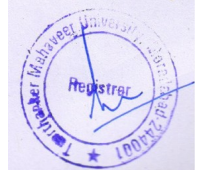

Page 1

#### Table of Content

#### S

| 1.LOGIN PAGE           | 3  |
|------------------------|----|
| 2. PROFILE             | 4  |
| 3. VIEW ATTENDANCE     | 5  |
| 4.TIME SHEET           | 6  |
| 5. EXAMINATION         | 7  |
| 6.INTRNAL DATE SHEET   | 8  |
| 7.EXTERNAL DATE SHEET. | 9  |
| 8.EXAM FORM.           | 10 |
| 9.ADMIT CARD           |    |
| 10.RESULT              | 12 |

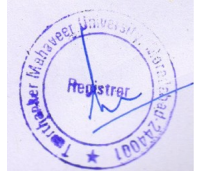

## 1.LOGIN PAGE.

> Fill the User ID and Password then click login for open the portal.

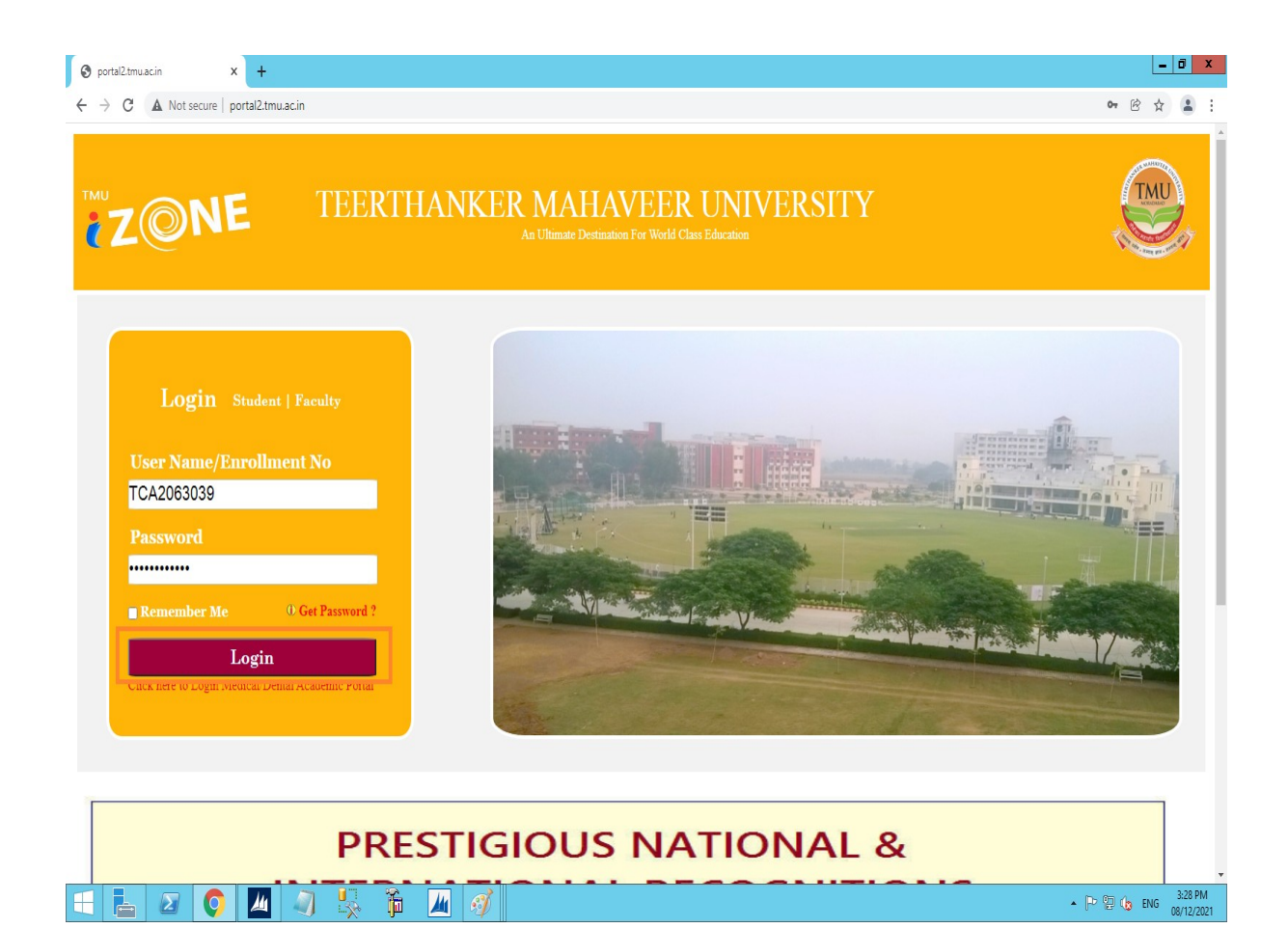

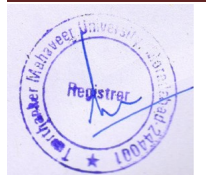

### 2.PROFILE.

> Click on Profile tab to view the PROFILE.

| TMU                                  | × +                    |                                   |               |                          |               |                     | _                      | Ö X                  |
|--------------------------------------|------------------------|-----------------------------------|---------------|--------------------------|---------------|---------------------|------------------------|----------------------|
| ← → C ▲ Not secure                   | e   portal2.tmu.ac.in, | /Student/StudentDetailsView1.aspx |               |                          |               |                     | <b>0•</b> 🖻 ☆          | <b>a</b> :           |
|                                      | TE<br>MAR              | ERTHANKER<br>HAVEER UNIVERSITY    |               |                          |               | MANVI BANA          |                        |                      |
|                                      | PROFILE VIEW A         | TTENDANCE FEE DETAILS EVE         | NTS TIME SHE  | EET ASSIGNMENT FACULTY / | ASSESSMENT G  | RIEVANCES PLACEMENT |                        |                      |
|                                      | EXAMINATION<br>Profile | ADMITCARD RESULT SEM R            | EGISTRATION   |                          |               |                     |                        |                      |
|                                      | Personal Inform        | nation                            |               |                          |               |                     |                        |                      |
|                                      | Enrolment No:          | TCA2063039                        |               |                          | Mentor:       |                     |                        |                      |
|                                      | Student No.            | ST/034646                         | Name          | MANVI RANA               | Date of Birth | 11-Jun-1999         |                        |                      |
|                                      | Course                 | MCA-004                           | Section       |                          | Academic Year | 21-22               |                        |                      |
|                                      | Category               |                                   | Father Name   | NARENDRA KUMAR RANA      | Mother Name   | POONAM RANA         |                        |                      |
|                                      | Admitted Year          | 20-21                             | Semester/Year | Ш                        | Batch         |                     |                        |                      |
|                                      | छात्र/छात्रा का नाम    | मानवी राणा                        | पिता का नाम   | नरेन्द्र कुमार राणा      | माता का नाम   | पूनम राणा           |                        |                      |
|                                      | Contact Inform         | ation                             |               |                          |               |                     |                        |                      |
|                                      | E-Mail ID              | nanvi.34646@tmu.ac.in             | Mobile No 96  | 634367275                | City HA       | SANPUR              |                        |                      |
|                                      | Address                | MOHALLA RAJPUT COLONY STAND CHAUF | IAHA          |                          |               |                     |                        |                      |
| portal2.tmu.ac.in/Student/StudentDet | ailsView1.aspx         |                                   |               |                          |               |                     |                        |                      |
|                                      |                        | ) 🕾 🎁 💹 🧳                         | 8             |                          |               |                     | P 🖫 🌘 ENG <sub>O</sub> | 3:29 PM<br>8/12/2021 |

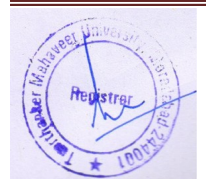

#### 3.VIEW ATTENDANCE.

- > Click on VIEW ATTENDANCE for see the Attendance.
- Select the dates and click on search.

| TMU              | x +                                                                                                    | - 0 X                |
|------------------|----------------------------------------------------------------------------------------------------|----------------------|
| ← → C ▲ Not secu | re   portal2.tmu.ac.in/Student/StudentAttendance.aspx                                                                                                    | • 6 🕁 😩 :            |
|                  | TEERTHANKER<br>MAHAVEER UNIVERSITY                                                                                                    |                      |
|                  | PROFILE VIEW ATTENDANCE FEE DETAILS EVENTS TIME SHEET ASSIGNMENT FACULTY ASSESSMENT GRIEVANCES PLACEMENT<br>EXAMINATION ADMITCARD RESULT SEM REGISTRATION                                                                                                    |                      |
|                  | Attendance                                                                                                    |                      |
|                  | Osubject Wise                                                                                                    |                      |
|                  | From         01 Dec 2021         To         To         To           4         December, 2021         •         •           5e MoTe Weth Fr Sa         •         •         •                                                                                                    |                      |
|                  | 5       6       7       8       9       11         12       13       14       15       16       19       20       21       22       22       42       25       26       27       28       29       30       31       1       2       3       4       5       6       7       8       Today: December 8, 2021                                                                                                    |                      |
|                  |                                                                                                    |                      |
|                  |                                                                                                    |                      |
|                  | All right reserved By Teerthanker Mahaveer University.                                                                                                    | 2 20 014             |
|                  | O 📶 🖉 🎭 🏚 🎢 🧭 🔸                                                                                                    | P 😳 🕼 ENG 08/12/2021 |
|                  |                                                                                                    |                      |
| Registrer        | A CONTRACT OF A CONTRACT OF A |                      |
| 100H             | Page 5                                                                                                    |                      |

#### 4. TIME SHEET.

- > Click on Time Sheet for view TIME TABLE.
- Select the Faculty Name to see the particular Faculty time table.

| x + it secure   portal2.tmu.ac.in/Student/Student | dentTimeSheet.aspx    |                                                     |                                                                     |                                                                     | MANYI RANA                                                                                                    | • ® ☆ ≗ |
|----------------------------------------------------------------------------------------------------|-----------------------|-----------------------------------------------------|---------------------------------------------------------------------|---------------------------------------------------------------------|----------------------------------------------------------------------------------------------------|---------|
| PROFILE VIEW ATTENDANCE                                                                                                    | FEE DETAILS EV        | ENTS TIME SHEET                                     | ASSIGNMENT FACU                                                     | LTY ASSESSMENT GRIEV                                                | ANCES PLACEMENT                                                                                                    |         |
| Time Sheet                                                                                                    | RESULI SEM            | REGISTRATION                                        |                                                                     |                                                                     |                                                                                                    |         |
|                                                                                                    |                       | Course: MCA-004 Ser                                 | nester/Year: III Section: Date                                      | 08-12-2021                                                          | Faculty: Select V<br>Select<br>ALAY CHAKDAVARTY                                                                     |         |
| Mon.<br>Tue.                                                                                                    | ==>D<br>(PRAC<br>HASH | OT NET USING C# LAB<br>TICAL)/ HINA<br>MI/3231      | ==>DOT NET USING C# LAB<br>(PRACTICAL)/ HINA<br>HASHMI/3231         | V<br>U<br>==>PYTHON PROGRAMMING<br>(THEORY)/ RANJANA<br>SHARMA/3121 | ALOK SINGH SENGER<br>AMAN KUMAR<br>HINA HASHMI<br>==>ARTHH ANJANA SHARMA<br>ABILITY (TI, VIKAS RANJAN<br>RANJAN3121 |         |
| Wed.                                                                                                    | ==>D<br>AMAI          | ATA SCIENCE (THEORY)/<br>I KUMAR/3121               | ==>ARITHMETIC AND LOGICAL<br>ABILITY (THEORY)/ VIKAS<br>RANJAN/3121 | N<br>==>MINI PROJECT<br>(PRACTICAL)/ AMAN<br>KUMAR/3231             | ==>MINI PROJECT (PRACTICAL)/<br>AMAN KUMAR/3231                                                                     |         |
| Thu.<br>==>DATA SCIENCE<br>(THEORY)/ AMAN<br>KUMAR/3121                                                                                                    | ==>P<br>LAB (<br>SHAR | /THON PROGRAMMING<br>PRACTICAL)/ RANJANA<br>MA/3201 | ==>PYTHON PROGRAMMING<br>LAB (PRACTICAL)/ RANJANA<br>SHARMA/3201    | C<br>==>DOT NET USING C#<br>(THEORY)/ HINA<br>HASHMI/3121           | ==>DOT NET USING C#<br>(THEORY)/ HINA HASHMI/3121                                                                   |         |
| Fri.                                                                                                    | ==>D<br>AMAI          | ATA SCIENCE (THEORY)/<br>I KUMAR/3121               | ==>PYTHON PROGRAMMING<br>(THEORY)/ RANJANA<br>SHARMA/3121           | н                                                                   | ==>PYTHON PROGRAMMING<br>(THEORY)/ RANJANA<br>SHARMA/3121                                                           |         |
| Sat.<br>==>DOT NET USING C# ==<br>(THEORY) / HINA (T                                                                                                    | =>DATA SCIENCE ==>M   | INI PROJECT (PRACTICAL)/                            | ==>MINI PROJECT (PRACTICAL)/<br>AMAN KUMAR/3231                     | * ==>PYTHON PROGRAMMING<br>(THEORY) RANIANA                         | ==>DOT NET USING C#                                                                                                 |         |
|                                                                                                    | **                    | 3                                                   |                                                                     | All right r                                                         | eserved By Teerthanker Mahaveer University.                                                                         | 2,20.01 |

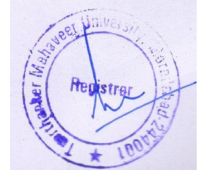

### 5. EXAMINATION.

Click on EXAMINATION for view INTERNAL and EXTERNAL DATE SHEET and also for EXAM FORM MAIN and REAPPEAR.

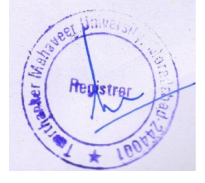

| TMU          | × +                                                                                                    | _ 0 X    |
|--------------|----------------------------------------------------------------------------------------------------|----------|
| ← → C ▲      | Not secure   portal2.tmu.acin/Student/PlacementRegistration.aspx#                                        | • 6 \$ 1 |
| AIMT SOCIETY |                                                                                                    |          |
|              | TEERTHANKER<br>MAHAVEER UNIVERSITY                                                                       |          |
|              | PROFILE VIEW ATTENDANCE FEE DETAILS EVENTS TIME SHEET ASSIGNMENT FACULTY ASSESSMENT GRIEVANCES PLACEMENT |          |
|              | EXAMINATION ADMITCARD RESULT SEM REGISTRATION                                                            |          |
|              | INTERNAL DATE SHEET ion                                                                                  |          |
|              | EXTERNAL DAVE SHEET                                                                                      |          |
|              | IEXAM FORM MAIN to display.                                                                              |          |
|              | CANAN INCIDENT OF A                                                                                      |          |

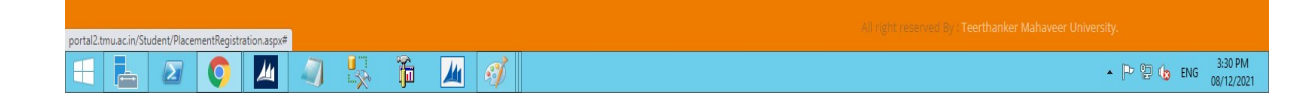

## 6. INTERNAL DATE SHEET.

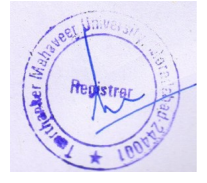

#### Click on EXAMINATION then INTERNAL DATE SHEET.

TMU  $\leftarrow$   $\rightarrow$  C A Not secure | portal2.tmu.ac.in/Student/StudentExamdatesheetInternal.aspx TMIMT SOCIETY

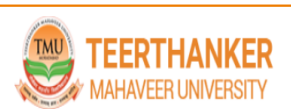

× +

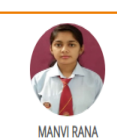

\_ 0 X

• 🖻 🖈 💄 :

| PROFILE | VIEW ATTENDA  | NCE FEE DETAILS EVENTS        | S TIME SHEET | ASSIGNMENT  | FACULTY A  | SSESSMENT | GRIE   | VANCES   | PLACEMENT     |
|---------|---------------|-------------------------------|--------------|-------------|------------|-----------|--------|----------|---------------|
| EXAMIN/ | TION ADMITC/  | ARD RESULT SEM REGI           | STRATION     |             |            |           |        |          |               |
| Intern  | al Date Sheet |                               |              |             |            |           |        |          |               |
|         | e la se la    | 5 Mart News                   |              | Dete        | Prov. 70-1 | 7. 7      | ch i A | C        | Surge Mathead |
| Sr.no   | Subject Code  | Subject Name                  |              | Date        | From Time  | To Time   | Snift  | Semester | Exam Method   |
| 1       | MCA333        | DOT NET USING C#              |              | 04 Oct 2021 | 10:00:00   | 11:30:00  | 1      |          | CII           |
| 2       | MCA332        | PYTHON PROGRAMMING            |              | 04 Oct 2021 | 14:00:00   | 15:30:00  | 3      |          | CT1           |
| 3       | MCA334        | INTERNET OF THINGS            |              | 05 Oct 2021 | 10:00:00   | 11:30:00  | 1      | 11       | CT1           |
| 4       | TMUPA302      | ARITHMETIC AND LOGICAL ABILIT | γ            | 06 Oct 2021 | 10:00:00   | 11:30:00  | 1      | Ш        | CT1           |
| 5       | MCA332        | PYTHON PROGRAMMING            |              | 10 Nov 2021 | 14:00:00   | 15:30:00  | 3      | Ш        | CT2           |
| 6       | MCA333        | DOT NET USING C#              |              | 11 Nov 2021 | 10:00:00   | 11:30:00  | 1      | Ш        | CT2           |
| 7       | TMUPA302      | ARITHMETIC AND LOGICAL ABILIT | Ŷ            | 12 Nov 2021 | 10:00:00   | 11:30:00  | 1      | Ш        | CT2           |
| 8       | MCA334        | INTERNET OF THINGS            |              | 12 Nov 2021 | 14:00:00   | 15:30:00  | 3      | Ш        | CT2           |
| 9       | MCA332        | PYTHON PROGRAMMING            |              | 06 Dec 2021 | 14:00:00   | 15:30:00  | 3      | Ш        | CT3           |
| 10      | MCA333        | DOT NET USING C#              |              | 07 Dec 2021 | 10:00:00   | 11:30:00  | 1      | Ш        | СТЗ           |
| 11      | TMUPA302      | ARITHMETIC AND LOGICAL ABILIT | Ŷ            | 08 Dec 2021 | 10:00:00   | 11:30:00  | 1      | Ш        | CT3           |
| 12      | MCA334        | INTERNET OF THINGS            |              | 08 Dec 2021 | 14:00:00   | 15:30:00  | 3      | Ш        | CT3           |

| 🗧 🛓 🖉 🌖 📕 🥥 🖁 | 😞 🎁 🌆 🚀 |
|---------------|---------|

▲ 🕑 😨 🏚 ENG 🕺 3:30 PM 08/12/2021

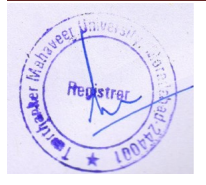

#### 7. EXTERNAL DATE SHEET.

#### > Click on EXAMINATION then EXTERNAL DATE SHEET.

| TMU       | × +                              |                                                                                  |                                                                                                    |            |                                                                                                    |                                                                                                    |                                                                                                    |                                                              |                                                                |     |
|-----------|----------------------------------|----------------------------------------------------------------------------------|----------------------------------------------------------------------------------------------------|------------|----------------------------------------------------------------------------------------------------|----------------------------------------------------------------------------------------------------|----------------------------------------------------------------------------------------------------|--------------------------------------------------------------|----------------------------------------------------------------|-----|
| → C A     | Not secure   portal2.tm          | u.ac.in/Student/Studen                                                           | tExamdatesheetExternal.aspx                                                                                                    |            |                                                                                                    |                                                                                                    |                                                                                                    |                                                              |                                                                |     |
| T SOCIETY |                                  |                                                                                  |                                                                                                    |            |                                                                                                    |                                                                                                    |                                                                                                    |                                                              |                                                                |     |
|           | TMU                              | TEERTH,<br>MAHAVEER U                                                            | ANKER<br>NIVERSITY                                                                                                    |            |                                                                                                    |                                                                                                    |                                                                                                    |                                                              | MANVI F                                                        | ANA |
|           | PROFILE                          | VIEW ATTENDANCE                                                                  | FEE DETAILS EVENTS                                                                                                    | TIME SHEET | ASSIGNMENT FA                                                                                                    | ACULTY ASSESSMEN                                                                                                    | t grieva                                                                                                    | NCES PLA                                                     | CEMENT                                                         |     |
|           | EXAMINAT                         |                                                                                  | DESULT SEM DECISTR                                                                                                    | ATION      |                                                                                                    |                                                                                                    |                                                                                                    |                                                              |                                                                |     |
|           |                                  |                                                                                  |                                                                                                    |            |                                                                                                    |                                                                                                    |                                                                                                    |                                                              |                                                                |     |
|           | Externa                          | l Date Sheet                                                                     |                                                                                                    |            |                                                                                                    |                                                                                                    |                                                                                                    |                                                              |                                                                | _   |
|           | Externa                          | l Date Sheet<br>Subject Code                                                     | Subject Name                                                                                                    |            | Date                                                                                                    | From Time                                                                                                    | To Time                                                                                                    | Shift                                                        | Semester                                                       |     |
|           | Externa<br>sr.no<br>1            | Date Sheet<br>Subject Code<br>MCA334                                             | Subject Name<br>INTERNET OF THINGS                                                                                                    |            | <b>Date</b><br>17 Dec 2021                                                                                         | From Time 09:30:00                                                                                                    | <b>To Time</b><br>12:30:00                                                                                                | Shift<br>Morning                                             | Semester                                                       |     |
|           | Externa<br>Sr.no<br>1<br>2       | Date Sheet Subject Code MCA334 MCA333                                            | Subject Name<br>INTERNET OF THINGS<br>DOT NET USING C#                                                                                      |            | Date           17 Dec 2021           20 Dec 2021                                                                   | From Time<br>09:30:00<br>09:30:00                                                                                           | <b>To Time</b><br>12:30:00<br>12:30:00                                                                                    | Shift<br>Morning<br>Morning                                  | Semester<br>III<br>III                                         |     |
|           | Externa<br>Srno<br>1<br>2<br>3   | Date Sheet<br>Subject Code<br>MCA334<br>MCA333<br>MCA342                         | Subject Name<br>INTERNET OF THINGS<br>DOT NET USING C#<br>DATA WAREHOUSE AND MINING                                                         |            | Date<br>17 Dec 2021<br>20 Dec 2021<br>22 Dec 2021                                                                  | From Time           09:30:00           09:30:00           09:30:00                                                          | <b>To Time</b><br>12:30:00<br>12:30:00<br>12:30:00                                                                        | Shift<br>Morning<br>Morning<br>Morning                       | Semester<br>III<br>III<br>III                                  |     |
|           | Externa<br>1<br>2<br>3<br>4      | Date Sheet<br>Subject Code<br>MCA334<br>MCA333<br>MCA342<br>MCA332               | Subject Name<br>INTERNET OF THINGS<br>DOT NET USING C#<br>DATA WAREHOUSE AND MINING<br>PYTHON PROGRAMMING                                   |            | Date           17 Dec 2021           20 Dec 2021           22 Dec 2021           24 Dec 2021                       | From Time<br>09:30:00<br>09:30:00<br>09:30:00<br>13:00:00                                                                   | To Time           12:30:00           12:30:00           12:30:00           16:00:00                                       | Shift<br>Morning<br>Morning<br>Morning<br>Evening            | Semester<br>III<br>III<br>III<br>III                           |     |
|           | Externa<br>1<br>2<br>3<br>4<br>5 | I Date Sheet<br>Subject Code<br>MCA334<br>MCA333<br>MCA342<br>MCA332<br>TMUPA302 | Subject Name<br>INTERNET OF THINGS<br>DOT NET USING C#<br>DATA WAREHOUSE AND MINING<br>PYTHON PROGRAMMING<br>ARITHMETIC AND LOGICAL ABILITY | 4          | Date           17 Dec 2021           20 Dec 2021           22 Dec 2021           24 Dec 2021           28 Dec 2021 | From Time           09:30:00           09:30:00           09:30:00           09:30:00           13:00:00           09:30:00 | To Time           12:30:00           12:30:00           12:30:00           12:30:00           12:30:00           12:30:00 | Shift<br>Morning<br>Morning<br>Morning<br>Evening<br>Morning | Semester<br>II<br>II<br>II<br>II<br>II<br>II<br>II<br>II<br>II |     |

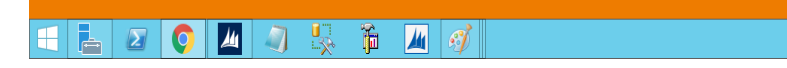

▲ 🕞 😳 🅼 ENG 3:30 PM

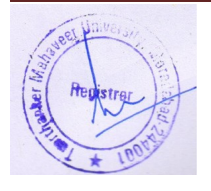

#### 8. EXAM FORM.

#### > Click on EXAMINATION then EXAM FORM.

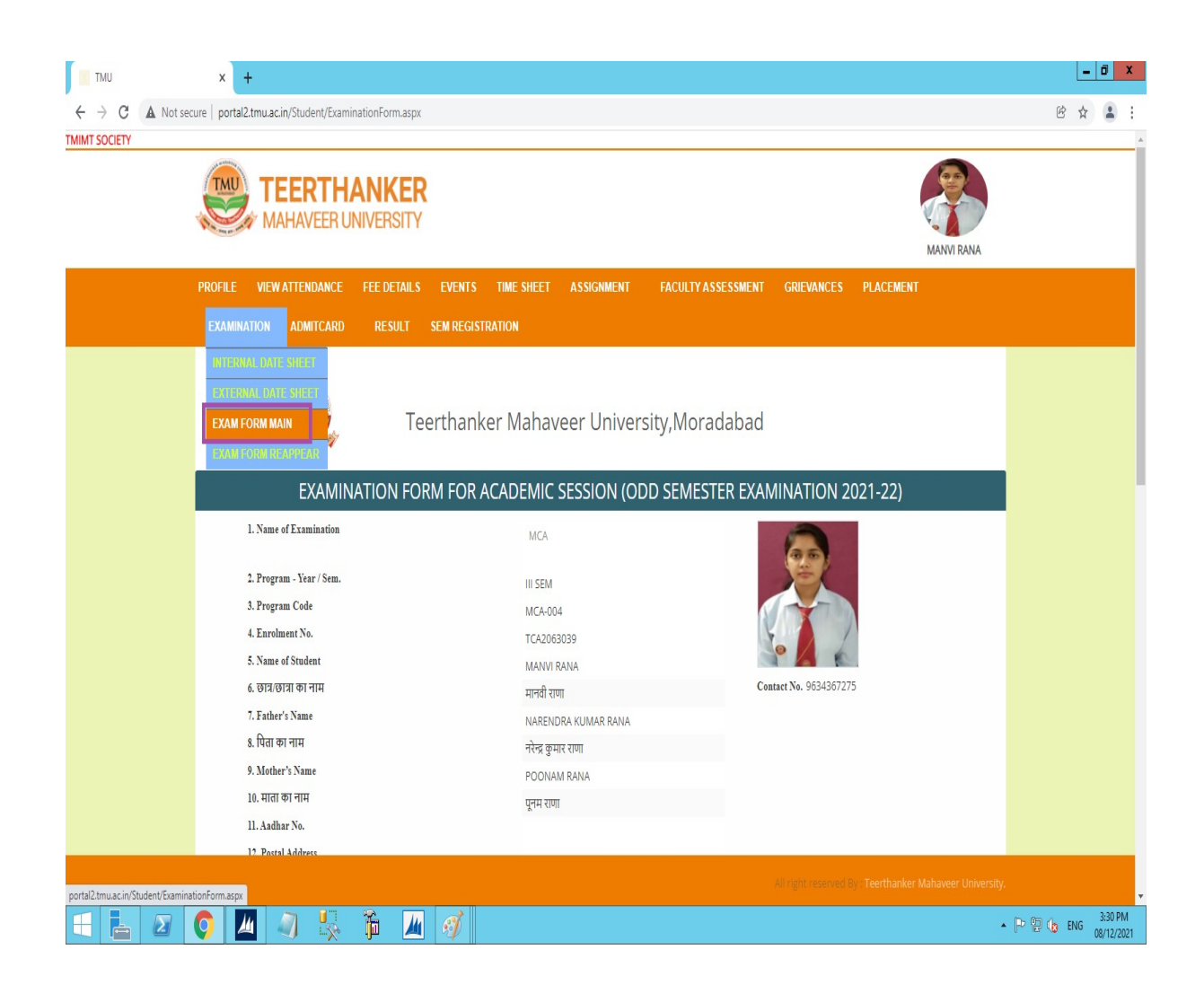

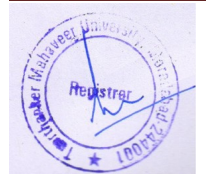

#### 9. ADMIT CARD.

Click on ADMIT CARD and select admit card mode then press download to get admit card.

| TMU | × +                                         |                              |              |                    |            |            | _ 0 X                        |
|-----|---------------------------------------------|------------------------------|--------------|--------------------|------------|------------|------------------------------|
|     | ecure   portal2.tmu.ac.in/Student/Stude     | entAdmitCard.aspx            |              |                    |            |            | • 🖻 🖈 👗 :                    |
|     |                                             | IANKER<br>UNIVERSITY         |              |                    |            | MANVI RANA |                              |
|     | PROFILE VIEW ATTENDANCE                     | FEE DETAILS EVENTS TIME SHEE | T ASSIGNMENT | FACULTY ASSESSMENT | GRIEVANCES | PLACEMENT  |                              |
|     | EXAMINATION ADMITCARD                       | RESULT SEM REGISTRATION      |              |                    |            |            |                              |
|     | <ul> <li>Main</li> <li>Re-Appear</li> </ul> |                              |              |                    |            |            |                              |
|     |                                             |                              |              |                    |            |            |                              |
|     |                                             |                              |              |                    |            |            |                              |
|     |                                             |                              |              |                    |            |            |                              |
|     |                                             |                              |              |                    |            |            |                              |
|     |                                             |                              |              |                    |            |            |                              |
|     |                                             |                              |              |                    |            |            |                              |
|     |                                             |                              |              |                    |            |            |                              |
|     |                                             |                              |              |                    |            |            |                              |
|     |                                             |                              |              |                    |            |            |                              |
|     |                                             |                              |              |                    |            |            |                              |
|     |                                             |                              |              |                    |            |            |                              |
|     | 🚺 🔟 🌒 😓                                     | 🎁 📕 🖪                        |              |                    |            | •          | P 😳 🏡 ENG 3:36 PM 08/12/2021 |
|     |                                             |                              |              |                    |            |            |                              |
|     |                                             |                              |              |                    |            |            |                              |
|     |                                             |                              |              |                    |            |            |                              |
|     |                                             |                              |              |                    |            |            |                              |

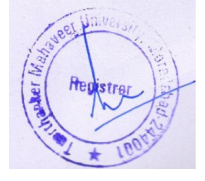

## 10. ONLINE RESULT.

> Click on RESULT to get result .

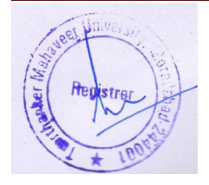

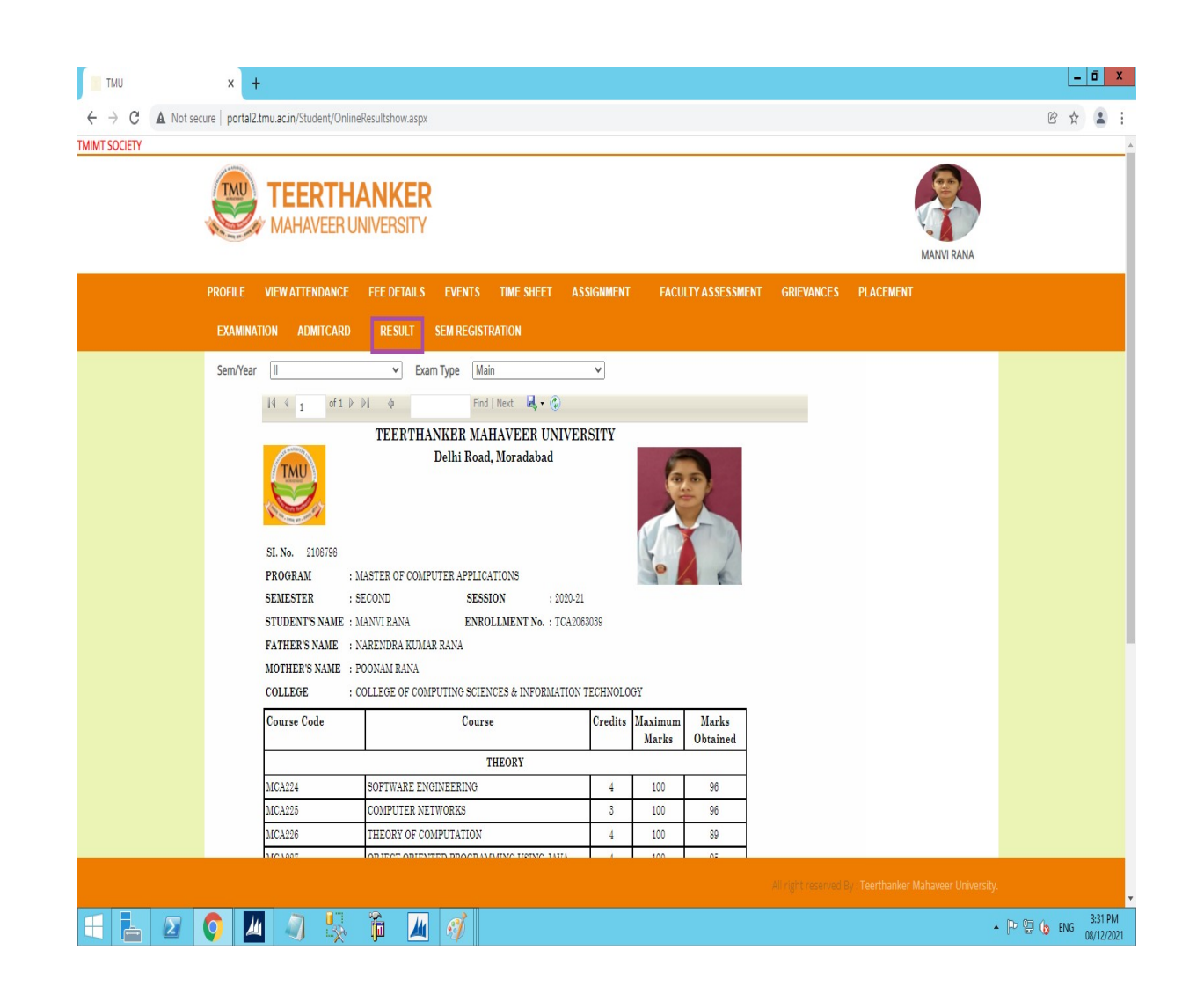

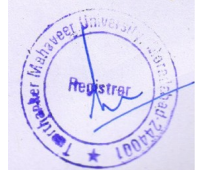